# Add a Child as a Future Starter

Future starters can be added through the Live Register before a child is due to start. Click on the **Early Years** menu link and select **Live Register** from the dropdown.

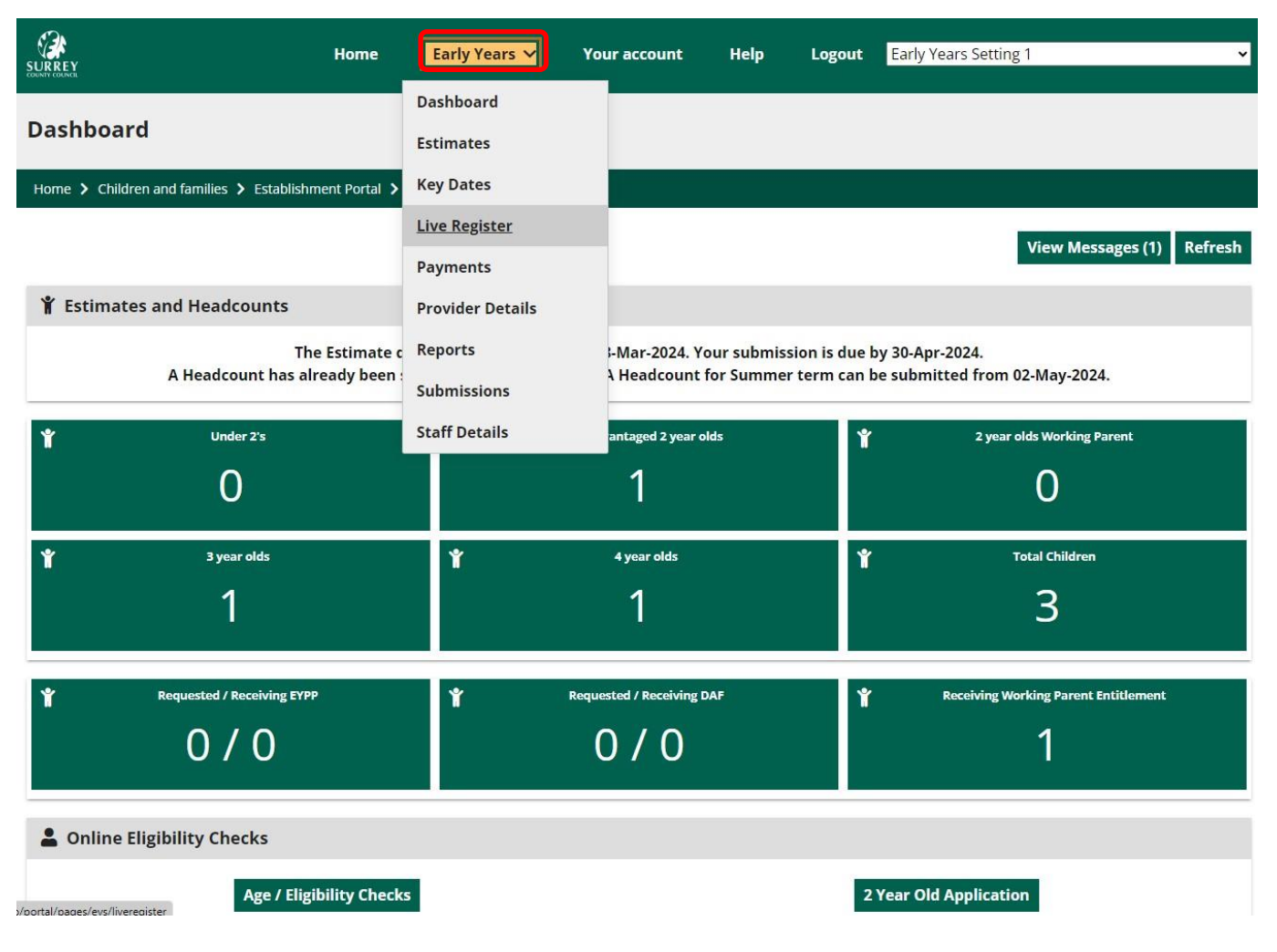

Future Starters can be added the term before they are due to become eligible.

#### **Live Register**

#### Home > Children and families > Establishment Portal > Live Register

#### Live Register

Private and Voluntary Providers - Use the Live Register to record all funded children attending your provision. It will be used as the basis for your Headcount and Early Years Census so be sure that it's kept up-to-date and it includes all funded children from the age of 9 months at your provision.

Maintained and Academy Schools - Use the Live Register to record all funded children aged 2 and under at your provision. You should not record any children in receipt of 3 and 4 year old funding on your live register as you are funded for these children via your school census. Please ensure you have sent all 3 and 4 year old eligibility codes and EYPP requests to fundedearlyeducation@surreycc.gov.uk for processing.

Future Starters (0)

Add Future Starter Back to Register

Add Child

| 111201 |   |      |  |
|--------|---|------|--|
| _      | - | <br> |  |

Q

| Early Years             | s Setting | 1                |               |                  |                         |                                 |                  |                      |                    |       |   |   |
|-------------------------|-----------|------------------|---------------|------------------|-------------------------|---------------------------------|------------------|----------------------|--------------------|-------|---|---|
| Name                    | Gender    | Date Of<br>Birth | Age 🕜         | Days Per<br>Week | Funded<br>Entitlement 🕜 | Working Parent<br>Entitlement 🕜 | Total<br>Hours 🕜 | Delivery<br>Method 🕜 | Info               | Alert |   |   |
| Edward Heath            | Μ         | 03-Jul-<br>2019  | 4 year<br>old | 5                | 15.0                    | 15.0                            | 70.0             | ττο                  | (344)<br>(344) UNI |       | 1 | × |
| Florence<br>Nightingale | F         | 11-Jun-<br>2021  | 2 year<br>old | 5                | 15.0                    | 0.0                             | 60.0             | πο                   | 2Y0)               |       | 1 | × |
| Beech Tree              | М         | 15-Feb-<br>2021  | 3 year<br>old | 5                | 15.0                    | 0.0                             | 40.0             | тто                  | (3#)UNI)           |       | 1 | × |

#### Home > Children and families > Establishment Portal > Live Register

#### Live Register

Private and Voluntary Providers - Use the Live Register to record all funded children attending your provision. It will be used as the basis for your Headcount and Early Years Census so be sure that it's kept up-to-date and it includes all funded children from the age of 9 months at your provision.

Maintained and Academy Schools - Use the Live Register to record all funded children aged 2 and under at your provision. You should not record any children in receipt of 3 and 4 year old funding on your live register as you are funded for these children via your school census. Please ensure you have sent all 3 and 4 year old eligibility codes and EYPP requests to fundedearlyeducation@surreycc.gov.uk for processing.

Click the **Future Starters** button and then **Add Future Starter**. You do not need to do the eligibility checks until they become eligible and can be added to the Live Register.

## Complete information about the child in each of the fields. The highlighted fields (\*) are compulsory.

| Live Register                                                                                                    |                                                                                                    |                                       |
|----------------------------------------------------------------------------------------------------|----------------------------------------------------------------------------------------------------|---------------------------------------|
| Private and Voluntary Providers - Use the Liv<br>Years Census so be sure that it's kept up-to-                                         | /e Register to record all funded children attending your provision. It will be used as the basis for your Headcoun<br>date and it includes all funded children from the age of 9 months at your provision.                                                                | it and Early                          |
| Maintained and Academy Schools - Use the<br>3 and 4 year old funding on your live registe<br>and EYPP requests to fundedearlyeducation | Live Register to record all funded children aged 2 and under at your provision. You should not record any childr<br>r as you are funded for these children via your school census. Please ensure you have sent all 3 and 4 year old e<br>@surreycc.gov.uk for processing. | en in receipt of<br>eligibility codes |
|                                                                                                    | Edit Funding Details                                                                                                    | s OK Cancel                           |
| Add Child                                                                                                    |                                                                                                    |                                       |
| 🛉 Child Details                                                                                                    |                                                                                                    |                                       |
| Legal Forename *                                                                                                    |                                                                                                    |                                       |
| Legal Surname *                                                                                                    |                                                                                                    |                                       |
| Gender *                                                                                                    |                                                                                                    | -                                     |
| Date Of Birth *                                                                                                    | dd-mm-yyyy                                                                                                    | <b>苗</b>                              |
| Ethnicity *                                                                                                    |                                                                                                    | -                                     |
| Language                                                                                                    |                                                                                                    | -                                     |
| Proposed Start Date *                                                                                                    | dd-mm-yyyy                                                                                                    | ä                                     |
| 🛱 Child Address                                                                                                    |                                                                                                    |                                       |
| Postcode *                                                                                                    | Q Search                                                                                                    |                                       |
| SEN                                                                                                    |                                                                                                    |                                       |
| SEN *                                                                                                    |                                                                                                    | •                                     |
| Proof of Child's Date of Birth                                                                                                    |                                                                                                    |                                       |
| Seen proof of date of birth? * 🕑 🍥                                                                                                    | Yes                                                                                                    |                                       |
| Document Seen                                                                                                    |                                                                                                    | ¥                                     |
| Edit Funding Details                                                                                                    |                                                                                                    |                                       |
| Edit Funding Details                                                                                                    |                                                                                                    |                                       |
| OK Cancel                                                                                                    |                                                                                                    |                                       |

If you have been provided with eligibility codes, you will then select **Edit Funding Details**. Otherwise, they can be added later when the child is to be added to the Live Register.

**NOTE:** If applying for Universal Funding or have a 2YO Disadvantaged (FEET) code you do not need to complete information about the Parent or Guardian.

If applying for Working Parent Entitlement, which includes 3-4 Year Old Extended, or to give consent to a Pupil Premium check, you need to add Information about the Parent or Guardian.

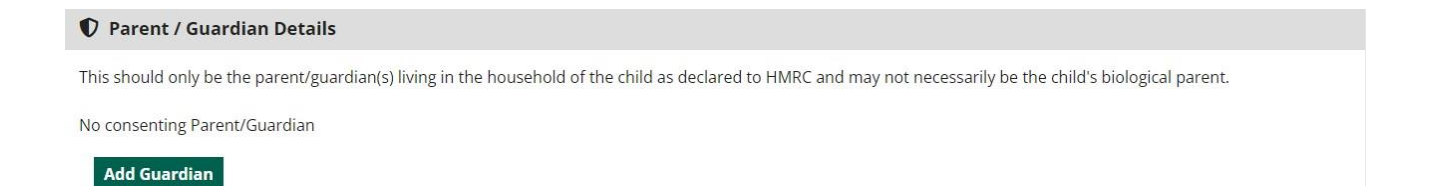

Click on the **Add Guardian** button to add details for Working Parent Entitlement. You may find that some of the fields are already complete from when completing the eligibility check described on Page 3.

| Parent/Guardian                   | Details       | × |
|-----------------------------------|---------------|---|
| Forename*                         |               |   |
| Surname*                          |               |   |
| Contact Number                    |               |   |
| Date Of Birth                     | dd-mm-yyyy    |   |
| NI Number 🕝                       |               |   |
| NASS Number 🥝                     |               |   |
| Consent to Pupil<br>Premium check | ○ Yes<br>○ No |   |
| Eligibility Code                  |               |   |
|                                   | ок            |   |
|                                   | Cancel        |   |

Ensure that parent name details, NI number and Eligibility code provided to the parent on the Government website have been entered. If requesting a Pupil Premium check, click 'Yes'.

Depending on the age of the child and type of entitlement, checks can be completed and will enable hours to be added in Attendance details.

Click on the eligibility check button depending on type of funding being applied for, which will enable the correct funding fields to be completed.

| Funding Eligibility Checks                                                             |                                                                                                    |
|----------------------------------------------------------------------------------------|----------------------------------------------------------------------------------------------------|
| Funding Age: 2 year old                                                                |                                                                                                    |
| This chi Two Year Old Funded Entitlement Che                                           | ld is not eligible to claim 2 year funding entitlement.<br>ck Eligibility for 2 Year Old Funding                                                                                             |
| This chi<br>Working Parent Entitlement                                                 | ld is eligible to claim working parent entitlement from 01-Sep-2023 until 31-Aug-2024.<br><mark>ck Eligibility for Working Parent Entitlement</mark>                                         |
| Attendance Details                                                                     |                                                                                                    |
| Provider Delivery Method                                                               | Term Time Only +                                                                                                    |
| Days Per Week *                                                                        | 0                                                                                                    |
| Additional Hours 😮                                                                     | 0.0                                                                                                    |
| 2 Year Old Funded Entitlement 😯                                                        | 0.0                                                                                                    |
| Working Parent Entitlement 🕑                                                           | 0.0                                                                                                    |
| Early Years Pupil Premium                                                              |                                                                                                    |
| If 'Yes' is selected below an Early Years Pu<br>headcount.                             | pil Premium check will be requested for this child. This check will be performed automatically when you submit your next                                                                     |
| Do not carry out an eligibility check unless<br>Department for Work and Pensions (DWP) | you hold a signed mandate from the parent/guardian(s) consenting to their details being verified with records held by the<br>), His Majesty? Revenue and Customs (HMRC) and the Home Office. |

|                                         | Yes  |  |
|-----------------------------------------|------|--|
|                                         | ○ No |  |
| Consenting Parent/Guardian(s).          |      |  |
| New User (DOB: 12-Dec-1995) - TT7298660 | 2    |  |

Click on the eligibility check button if applying for working parent (extended) entitlement, which will enable the correct funding fields.

| Funding Eligibility Checks                                                                                                 |                                                                                                    |  |  |  |  |  |  |
|----------------------------------------------------------------------------------------------------|----------------------------------------------------------------------------------------------------|--|--|--|--|--|--|
| Funding Age: 3 year old                                                                                                    |                                                                                                    |  |  |  |  |  |  |
| This<br>per<br><b>Working Parent Entitlement</b>                                                                           | This child will be eligible to claim working parent entitlement. The Eligibility Code is valid from 02-Sep-2024 to 31-Dec-2024. Their grace period ends on 31-Aug-2025.<br>They will be eligible to start claiming from the beginning of the term following 02-Sep-2024 (which begins on 01-Jan-2025).<br>Check Eligibility for Working Parent Entitlement |  |  |  |  |  |  |
| Attendance Details                                                                                                    |                                                                                                    |  |  |  |  |  |  |
| Provider Delivery Meth                                                                                                    | Term Time Only *                                                                                                    |  |  |  |  |  |  |
| Days Per Wee                                                                                                    | <b>k</b> * 0                                                                                                    |  |  |  |  |  |  |
| Additional Hours                                                                                                    | 0.0                                                                                                    |  |  |  |  |  |  |
| Universal Entitlemen                                                                                                    | <b>t 0</b> 0.0                                                                                                    |  |  |  |  |  |  |
| Working Parent Entitlemen                                                                                                  | t 🕜 0.0                                                                                                    |  |  |  |  |  |  |
|                                                                                                    |                                                                                                    |  |  |  |  |  |  |
| Early Years Pupil Premium                                                                                                  |                                                                                                    |  |  |  |  |  |  |
| If 'Yes' is selected below an Early Year<br>headcount.                                                                     | s Pupil Premium check will be requested for this child. This check will be performed automatically when you submit your next                                                                                                    |  |  |  |  |  |  |
| Do not carry out an eligibility check ur<br>Department for Work and Pensions (E<br><b>Check for Pupil Premium eligibil</b> | nless you hold a signed mandate from the parent/guardian(s) consenting to their details being verified with records held by the<br>WP), His Majesty? Revenue and Customs (HMRC) and the Home Office.<br>ity <ul> <li>Yes</li> <li>No</li> </ul>                                                                                                    |  |  |  |  |  |  |
| Consenting Parent/Guardian(s).                                                                                             |                                                                                                    |  |  |  |  |  |  |
| Future Parent (DOB: 12-Dec-1995) - AS                                                                                      | 3123456B                                                                                                    |  |  |  |  |  |  |
| Perform Pupil Premium Check                                                                                                |                                                                                                    |  |  |  |  |  |  |

If Pupil Premium has been selected, checks can also be completed.

| DAF (Disability Access Funding) | ○ ₩Yes<br>○ No                                                                          |   |
|---------------------------------|-----------------------------------------------------------------------------------------|---|
| DLA Letter Seen                 | dd-mm-yyyy                                                                              | 曲 |
| Supporting Information          | n                                                                                       |   |
| any documents here which you w  | ish to be considered with this DAF request (e.g. DLA Award Letter, Parental Agreement). |   |

If Disability Access Funding is to be included, click 'Yes' next to **DAF**. Enter the date that the DLA letter was seen.

Supporting documentation must be uploaded and check the box to agree that the DAF information is correct.

**Categories** can be used to help filter the list of children on the Live Register. Some categories are automatically assigned when a child is added to the Live Register, e.g. Working Parent Entitlement – Eligible; DAF; Pupil Premium. It is also possible to add your own categories. An example might be to identify summer leavers.

| Categories                                   |                               |                                       |  |  |  |  |  |
|----------------------------------------------|-------------------------------|---------------------------------------|--|--|--|--|--|
| Use this section to add tags / categories to | s child which can then be use | ed to filter on in the Live Register. |  |  |  |  |  |
| Add a category Summer Leaver 2025            |                               |                                       |  |  |  |  |  |
|                                              | + Add                         |                                       |  |  |  |  |  |
| Categories                                   | 4 Year Olds Funded Hou        | rs Summer Leaver 2025 ×               |  |  |  |  |  |
|                                              |                               |                                       |  |  |  |  |  |

To add you own category, type a description into the box **Add a Category**, then click on the **+Add** button. The category will be added to the child record.

The category can be removed again by clicking on the 'X'.

Please refer to the guidance on the Live Register to see about using categories for filtering.

Once you have added all the information when adding a future starter, click **OK** to save the child as a Future Starter.

| Live Reg                  | ister                     |                                    |                     |                                    |                              |                                 |                                 |                  |                      |                      |                   |
|---------------------------|---------------------------|------------------------------------|---------------------|------------------------------------|------------------------------|---------------------------------|---------------------------------|------------------|----------------------|----------------------|-------------------|
| Home 💙 Chi                | ildren and f              | amilies 💙 Establi                  | shment l            | Portal 💙 Live Reg                  | gister                       |                                 |                                 |                  |                      |                      |                   |
| Live R                    | egister                   |                                    |                     |                                    |                              |                                 |                                 |                  |                      |                      |                   |
| Private and               | d Voluntar                | y Providers - Use                  | e the Liv           | /e Register to re                  | cord all fun                 | nded children atter             | nding your provision.           | . It will be us  | ed as the basi       | is for your Headcou  | nt and Early      |
| Maintaineo                | d and Acad                | lemy Schools - L                   | Jse the             | Live Register to                   | record all f                 | unded children ag               | ed 2 and under at yo            | our provision    | . You should r       | not record any child | ren in receipt of |
| 3 and 4 yea<br>and EYPP r | ar old fund<br>equests to | ling on your live<br>fundedearlyed | registe<br>lucation | r as you are fun<br>@surreycc.gov. | ided for the<br>uk for proce | ese children via you<br>essing. | ur school census. Ple           | ase ensure y     | vou have sent        | all 3 and 4 year old | eligibility codes |
|                           |                           |                                    |                     |                                    |                              |                                 |                                 |                  | Ad                   | d Future Starter     | Back to Pegister  |
|                           |                           |                                    |                     |                                    |                              |                                 |                                 |                  |                      |                      | buck to http://   |
| Early Y                   | ears Set                  | ting 1                             |                     |                                    |                              |                                 |                                 |                  |                      |                      |                   |
| Name                      | Gender                    | Date Of Birth                      | Age<br>7            | Proposed<br>Start Date             | Days Per<br>Week             | Funded<br>Entitlement 😗         | Working Parent<br>Entitlement 😮 | Total<br>Hours 😮 | Delivery<br>Method 😮 |                      |                   |
| Future<br>Starter1        | F                         | 12-Jul-2022                        | 2 year<br>old       | 01-Sep-2024                        | 0                            | 0.0                             | 0.0                             | 0.0              | тто                  | / +                  | ×                 |
|                           |                           |                                    |                     |                                    |                              |                                 |                                 |                  |                      | Accept               |                   |

When the future starter becomes eligible, click on the + button. The Add Child screen opens for you to complete information and add the child to the Live Register.

### **Live Register**

#### Home > Children and families > Establishment Portal > Live Register

#### Live Register

Private and Voluntary Providers - Use the Live Register to record all funded children attending your provision. It will be used as the basis for your Headcount and Early Years Census so be sure that it's kept up-to-date and it includes all funded children from the age of 9 months at your provision.

Maintained and Academy Schools - Use the Live Register to record all funded children aged 2 and under at your provision. You should not record any children in receipt of 3 and 4 year old funding on your live register as you are funded for these children via your school census. Please ensure you have sent all 3 and 4 year old eligibility codes and EYPP requests to fundedearlyeducation@surreycc.gov.uk for processing.

|                  |            | Edit Funding Details | Save | Cancel |
|------------------|------------|----------------------|------|--------|
| Add Child        |            |                      |      |        |
| 🛉 Child Details  |            |                      |      |        |
| Logal Faronamo * |            |                      |      |        |
| Legar Forenanie  | Future     |                      |      |        |
| Legal Surname *  | Starter1   |                      |      |        |
| Gender *         | Female     |                      |      | *      |
| Date Of Birth *  | 12-07-2022 |                      |      |        |
|                  |            |                      |      |        |

You can also remove a future starter if they are not going to join or become eligible.

| Early              | Years Set | ting 1        |               |                        |                  |                                  |                                 |                  |                      |   |   |             |
|--------------------|-----------|---------------|---------------|------------------------|------------------|----------------------------------|---------------------------------|------------------|----------------------|---|---|-------------|
| Name               | Gender    | Date Of Birth | Age           | Proposed<br>Start Date | Days Per<br>Week | Funded<br>Entitlement <b>(</b> ) | Working Parent<br>Entitlement 😗 | Total<br>Hours 😗 | Delivery<br>Method 😗 |   |   |             |
| Future<br>Starter1 | F         | 12-Jul-2022   | 2 year<br>old | 01-Sep-2024            | 0                | 0.0                              | 0.0                             | 0.0              | тто                  | 1 | + | ×<br>Remove |

Click on the x button to remove a child.

| Never Attended                                                                         | × |
|----------------------------------------------------------------------------------------|---|
| Please confirm that this child never attended your provision.          Ok       Cancel |   |

Click OK to confirm or Cancel to return to the future starters screen.